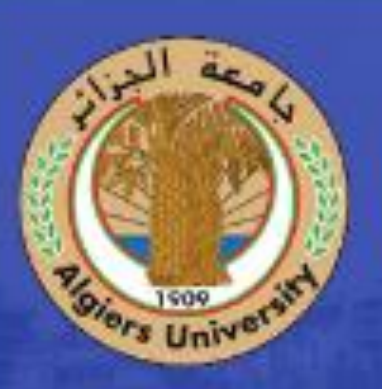

# La bibliothèque numérique

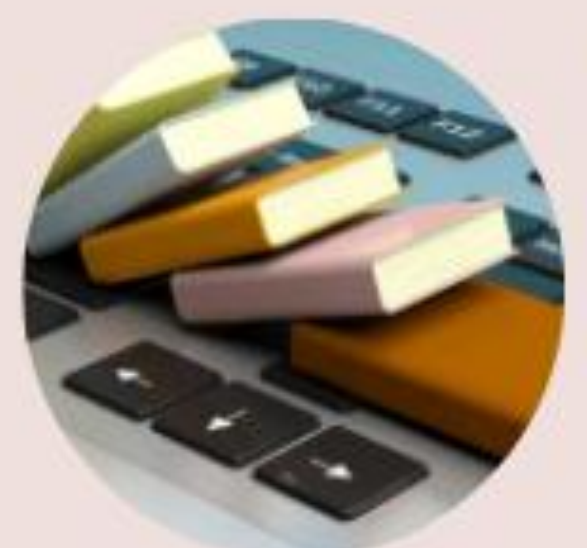

"Accédez à distance à plus de 5100 ouvrages en ligne"

IQRAA est accessible à distance via un identifiant et un code d'accès aux usagers déjà inscrits à la bibliothèque. L'accès permet une consultation et une visualisation du texte intégral des documents sans téléchargement.

## **Comment s'inscrire sur IQRAA**

Accéder au site:

https://st.iqraa.opu.dz/registration

| site:                                         |                                            | Inscrivez-vous                                                                                       |                           |
|-----------------------------------------------|--------------------------------------------|----------------------------------------------------------------------------------------------------|---------------------------|
| a.opu.dz/registration                         |                                            | Example@gmail.com                                                                                    |                           |
|                                               |                                            | Mot de passe                                                                                         | Mot de passe              |
|                                               |                                            | Confirmation mot de passe                                                                            | ©                         |
|                                               |                                            | Vous acceptez nos <u>Condition d'utilisation</u> et notre <u>Politic</u><br><u>confidentialité</u> . | que de                    |
|                                               |                                            | Ou avec votre Réseau sociaux                                                                         |                           |
| Ou cliquer directemen<br>pour accéder avec vo | nt sur l'icône Gmail<br>otre compte Google | G                                                                                                    | Cliquer sur<br>s'inscrire |
|                                               |                                            | S'inscrire                                                                                           |                           |

Adresse mail

#### Valider vos informations:

#### **Informations personnelles**

| Nom                           | Prénom     |           |                          |    |
|-------------------------------|------------|-----------|--------------------------|----|
| Nom                           | Prénom     |           |                          |    |
| Séléctionnez votre sexe       |            |           | N° mobile                |    |
| • •                           |            |           |                          |    |
| MasculinFéminin               |            |           |                          |    |
| Numéro de téléphone           |            |           |                          |    |
| XXXXXXXXXX                    |            |           |                          |    |
| Votre niveau                  |            |           |                          |    |
| Choisissez votre niveau       |            |           |                          |    |
| Établissement                 |            |           |                          |    |
| Université Benyoucef Benkhedd | a Alger 01 | •         |                          |    |
|                               |            |           |                          |    |
| Confirmer Annuler             | Ensuite    | , cliquer | sur Confirmer pour valid | er |

votre inscription

#### **ATTENTION !**

tous les étudiants de l'université d'Alger 1 (toutes les facultés confondues) doivent choisir l'établissement suivant:

#### Validation de votre compte

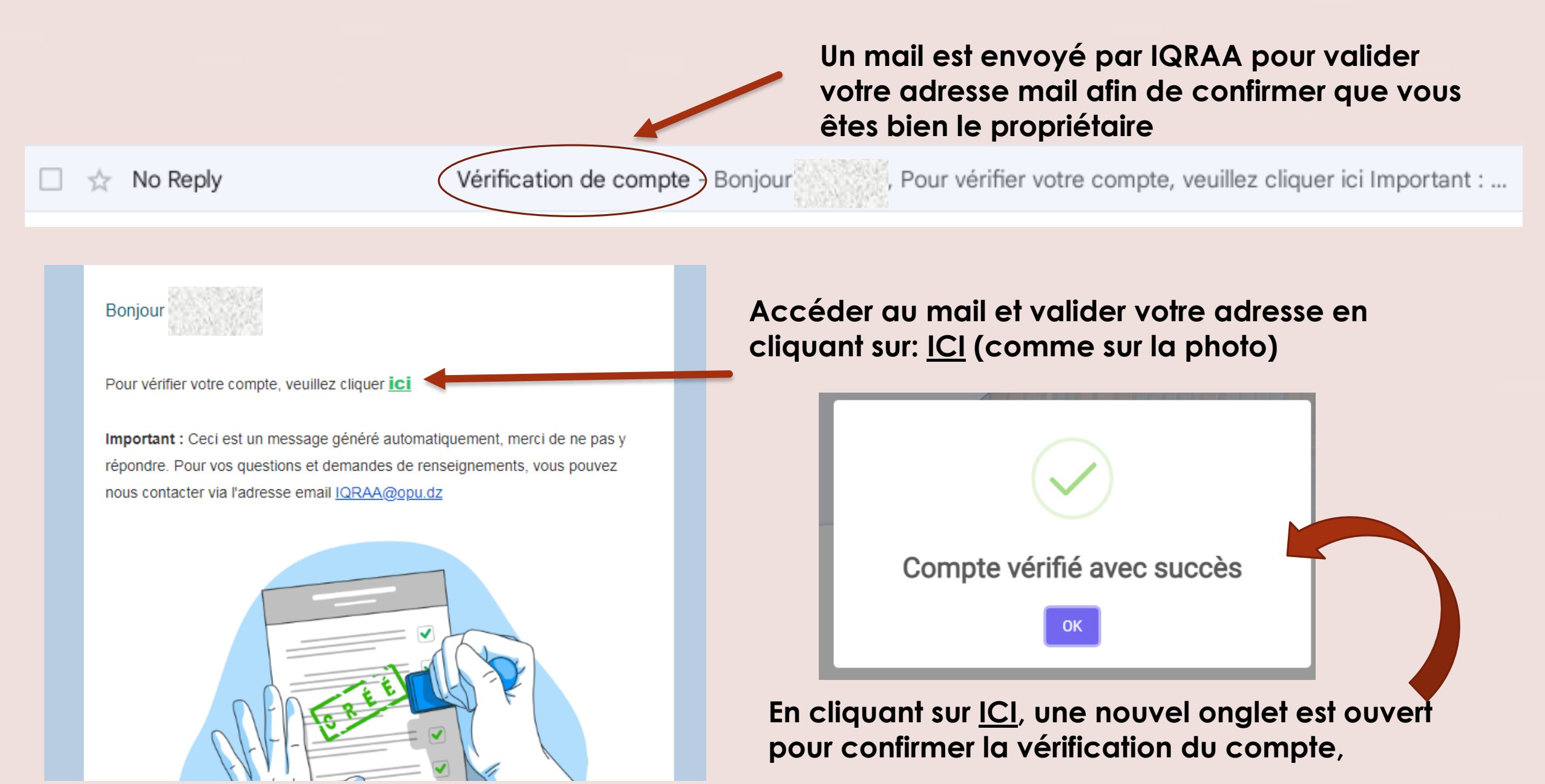

#### Validation de votre compte par la bibliothèque universitaire

Au niveau de la bibliothèque centrale, le bibliothécaire en charge va vérifier l'existence de l'étudiant (e), enseignant (e) ou personnel de l'université d'Alger 1 dans nos bases de données. Si existant, le compte est validé et un mail de confirmation est envoyé par IQRAA

🔲 ☆ No Reply

Compte activé Bonjour , Nous avons le plaisir de vous informer que votre compte à la plate...

Pour accéder à la bibliothèque numérique IQRAA vous devez obligatoirement vous inscrire à la bibliothèque universitaire, pour cela, nous vous invitons, si cela n'est encore pas fait, à vous inscrire en ligne:

Pour les enseignants et personnel de l'université d'Alger 1: <u>https://docs.google.com/forms/d/e/1FAIpQLSexAHGjyD5CDNXQIGPFfO4dFAxBqhxUSdv-</u> <u>zjeLGsM08XoIOA/viewform</u>

Pour les étudiants: <u>https://docs.google.com/forms/d/e/1FAIpQLSekfe4vVAI0-</u> <u>BIEkJNMUG00gQ3VKK7kqFgXtcgMTg-k1EAt5w/viewform</u>

![](_page_5_Figure_0.jpeg)

#### **Comment faire sa recherche**

![](_page_6_Figure_1.jpeg)

### Accéder à l'ouvrage

#### chimie organique

![](_page_7_Picture_2.jpeg)

965 💿

La chimie organique est la chimie des composés du carbone. ces composés comportent aussi en qualité décroissante, les éléments hydrogène, oxygène, azote, halogènes, les éléments soufre, phosphore, certains métaux ...

Lire la suite

![](_page_7_Picture_6.jpeg)

Cliquer sur (lire le document) afin d'accéder à l'ouvrage

![](_page_8_Figure_0.jpeg)

L'utilisateur à accès au texte intégral sans possibilité de téléchargement

![](_page_8_Figure_2.jpeg)

aller

aller à

page 150 sur 440

#### **IQRAA sur Android et IOS**

![](_page_9_Figure_1.jpeg)

![](_page_9_Picture_2.jpeg)

![](_page_9_Picture_3.jpeg)

Se connecter <u>Attention:</u> ne pas utiliser Facebook

Accéder aux ouvrages sur votre Smartphone

![](_page_10_Picture_0.jpeg)

ORAA

Des questions? Envoyez vos messages à l'adresse suivante:

bu.univalgerl@gmail.com

Same and

المكتبة الرقمية

![](_page_10_Picture_4.jpeg)

#### Learning From Home With Us

Accéder aux ouvrages de l'Office des Publications Universitaires depuis chez vous